Программный комплекс «Квазар»

# Установка Терминал Квазар 4 в ОС Linux

Руководство администратора

## Оглавление

| Получение архива «Квазар Терминал» | 3  |
|------------------------------------|----|
| Установка Квазар 4 Терминал        | 4  |
| Astra Linux                        | 4  |
| Alt Linux и RedOS                  | 6  |
| Основной способ установки          | 6  |
| Альтернативный способ установки    | 8  |
| Адаптация к текущей машине         | 10 |
| Настройка верификации              | 11 |
| Запуск терминала                   | 12 |

# Получение архива «Квазар Терминал»

Скачать с официального сайта «МедСофт» или запросить в техподдержке установочный архив с программой « Квазар Терминал».

| Компания 🗸 | Услуги ~          | Инфорі    | мация ~       | Поддержка 🗸                              | Контак |
|------------|-------------------|-----------|---------------|------------------------------------------|--------|
|            | Программное обес  | печение > | Квазар.РИР    |                                          |        |
|            | Центр обработки д | анных >   | Квазар.КМИС   |                                          |        |
| a          | Учебный центр     | >         | Квазар.Клинии | Са Са Са Са Са Са Са Са Са Са Са Са Са С |        |
| E          |                   |           | Квазар.ИПРА   | ция об<br>1ях Квазар.                    |        |
|            |                   |           | 100           | 0 ПОЛРОБНЕЕ                              |        |
|            | Обна              |           |               |                                          |        |
|            | ПОВЛЕ             | HAA       |               |                                          |        |
|            |                   |           |               |                                          |        |

## Установка Квазар 4 Терминал

#### Astra Linux

С помощью файлового менеджера перейдите в папку со скачанным установочным пакетом.

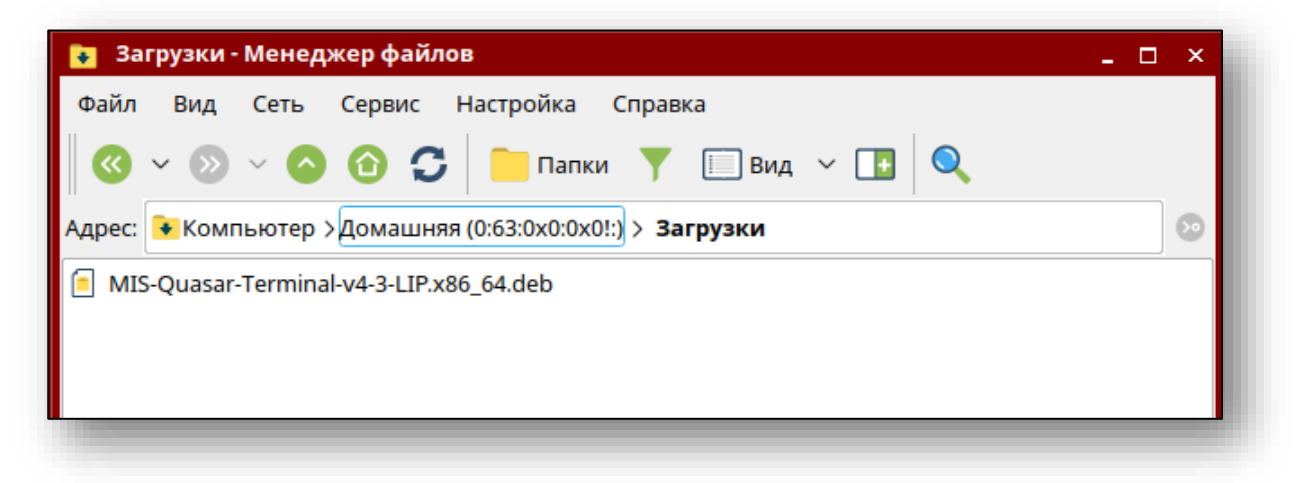

Откройте терминал (командную строку). Сделать это можно нажав "Сервис"-> "Открыть терминал"

| 🔁 Загрузки - Менеджер файлов 💶 🗆              |                                         |  |  |  |  |  |  |
|-----------------------------------------------|-----------------------------------------|--|--|--|--|--|--|
| Файл Вид Сеть Сервис                          | Настройка Справка                       |  |  |  |  |  |  |
| 🔇 🗸 🕥 🗸 🔍 Найти Ctrl+F 🔲 вид 🗸 📑 🔍            |                                         |  |  |  |  |  |  |
| Алрес: Компьютер Уломашняя (Ср. 302) Загрузки |                                         |  |  |  |  |  |  |
| MIS-Ouasar-Terminal-v4-3-LIP                  | MIS-Quasar-Terminal-y4-3-LIP x86_64 deb |  |  |  |  |  |  |
|                                               |                                         |  |  |  |  |  |  |
|                                               |                                         |  |  |  |  |  |  |
|                                               |                                         |  |  |  |  |  |  |

Выполните в открывшемся терминале следующую команду: sudo apt install ./MIS\*.deb

где MIS\* - название скачанного ранее пакета (рекомендация: используйте авто подстановку по нажатию клавиши «Tab»). Возможно система потребует ввести свой пароль. Не забывайте, что при вводе в терминале пароль не отображается

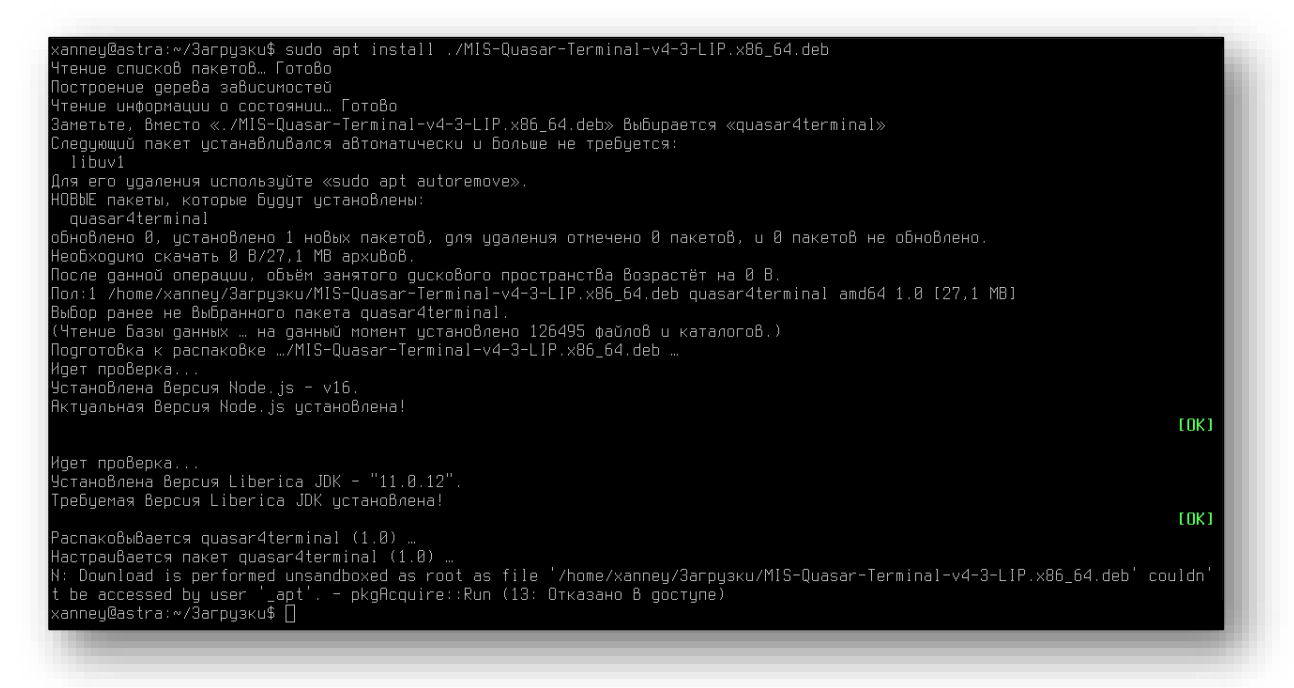

#### Alt Linux и RedOS

Существует два способа установки Квазар 4 Терминал в операционной системе Alt Linux и RedOS:

#### Основной способ установки

Перейдите с помощью файлового менеджера в папку, в которой находится установочный пакет, после чего двойным кликом откройте его. В открывшемся окне установки нажмите кнопку «Установить»

| ***            | Установка RPM                                                                                                    | X  |
|----------------|----------------------------------------------------------------------------------------------------|----|
| RPM            | Установка пакетов RPM                                                                                             |    |
| <u>С</u> писок | пакетов для установки или обновления:                                                                             | _  |
| /home/>        | kanney/Загрузки/MIS-Quasar-Terminal-v4-3-LIP.x86_64.rpm                                                           |    |
|                |                                                                                                    |    |
|                |                                                                                                    |    |
|                |                                                                                                    |    |
|                |                                                                                                    |    |
|                | ВНИМАНИЕ! Настоятельно рекомендуется не устанавливать пакеты DDM из                                               | -  |
| A              | файлов. Используйте пакетные репозитории вашего дистрибутива как безопасный<br>источник программного обеспечения. |    |
| <u> </u>       | ройка <u>У</u> становить <u>ХО</u> тмен                                                                           | на |
|                |                                                                                                    | _  |

Далее потребуется ввести пароль системного администратора, после чего нажать кнопку «ОК».

|                | Введите пароль                                                             | X |
|----------------|----------------------------------------------------------------------------|---|
|                | Чтобы выполнить "packageinstall",<br>необходима дополнительная информация. |   |
| Введите пароль | системного администратора root:                                            |   |
|                | 🖉 ОК 💽 Отменит                                                             | • |
| -              |                                                                            |   |

После ввода пароля начнётся установка Квазар. Терминал. По панели состояния можно отследить прогресс установки.

По завершении установки панель состояния заполнится полностью, а над ней появится надпись: «Установка завершена успешно». Нажмите кнопку «Выход» для выхода из программы установки.

| 🤷 Установка пакетов (от суперпользователя)     | X |
|------------------------------------------------|---|
| Установка пакетов<br>Пожалуйста, подождите     |   |
| Установка завершена успешно                    |   |
| 100%                                           |   |
|                                                |   |
|                                                |   |
|                                                |   |
| Показать <u>п</u> одробности >> В <u>ы</u> ход | j |
|                                                |   |

#### Альтернативный способ установки

С помощью файлового менеджера перейдите в папку со скачанным установочным пакетом.

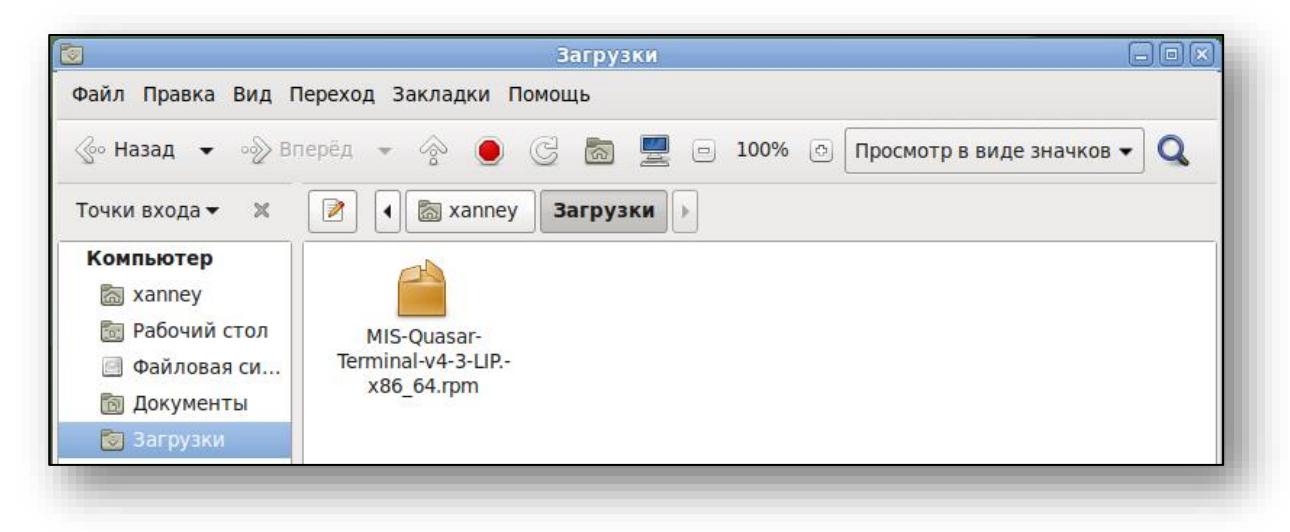

Откройте терминал (командную строку). Сделать это можно, нажав правой кнопкой мыши на пустом месте и выбрать пункт «Открыть в Терминале»

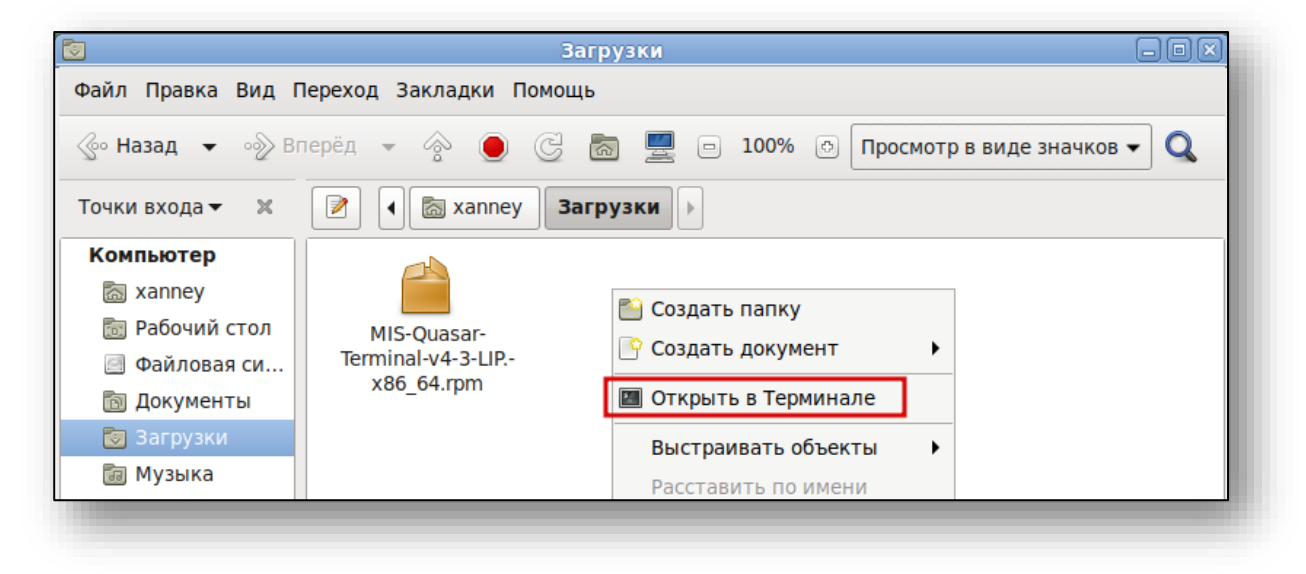

В открывшемся окне терминала необходимо выполнить команду: sudo apt-get install ./MIS\*

где MIS\* - наименование ранее загруженного пакета (рекомендация: используйте авто подстановку по нажатию клавиши «Tab»)

После этого возможно потребуется ввести пароль системного администратора, подтвердить нажатием клавиши «Enter» его ввод и дождаться окончания установки (появится курсор для ввода следующих команд).

| xanney@localho                                                                                                    | st: /home/xanney/Загрузки                                                                                                    |                   |
|----------------------------------------------------------------------------------------------------|----------------------------------------------------------------------------------------------------|-------------------|
| Файл Правка Вид Поиск Терминал По                                                                                                    | мощь                                                                                                    |                   |
| [xanney@localhost Загрузки]\$ sudo apt-g<br>Чтение списков пакетов Завершено<br>Построение дерева зависимостей Завер<br>Выбрано MIS-Quasar-Terminal для './MIS-<br>Следующие HOBЫE пакеты будут установлен<br>MIS-Quasar-Terminal<br>0 будет обновлено, 1 новых установлено, | et install ./MIS-Quasar-Terminal-v4-3-LIP.x86_6<br>шено<br>Quasar-Terminal-v4-3-LIP.x86_64.rpm'<br>ы:<br>0 пакетов будет удалено и 0 не будет обновлено | )4.rpm ▲          |
| Необходимо получить ОВ/27,4МВ архивов.                                                                                                    |                                                                                                    |                   |
| После распаковки потребуется дополнител<br>Совершаем изменения                                                                                                    | ьно 35,5МВ дискового пространства.                                                                                                    |                   |
| Подготовка<br>Идет проверка<br>Установлена версия Node.js - v17.<br>Актуальная версия Node.js установлена!                                                                                                    | *******                                                                                                    | [100%]            |
|                                                                                                    |                                                                                                    | [OK] <sub>=</sub> |
| Идет проверка<br>Установлена версия Liberica JDK - "11.0<br>Требуемая версия Liberica JDK установле                                                                                                    | .13".<br>на!                                                                                                    |                   |
|                                                                                                    |                                                                                                    | [OK]              |
| 1: MIS-Quasar-Terminal-v4-3<br>Завершено.                                                                                                    | *****                                                                                                    | [100%]            |
| [xanney@localhost Загрузки]\$                                                                                                    |                                                                                                    | *                 |

## Адаптация к текущей машине

После распаковки нужно адаптировать терминал к текущей машине. А именно – выбрать браузер, в котором будет открываться терминал.

Для этого нужно изменить в редакторе файл «start\_chrome.sh» в каталоге «/opt/Quasar4Launcher/Quasar4Terminal/terminal\_client», заменив «google-chrome-stable» на установленный в системе браузер.

| 2         | start_chrome.sh — Kate _ 🗆       |               |                           |                    |                      |                            | ×                                        |   |  |
|-----------|----------------------------------|---------------|---------------------------|--------------------|----------------------|----------------------------|------------------------------------------|---|--|
| Фай       | йл Правка                        | Вид           | Закладки                  | Сеанс              | Сервис               | Настройка                  | Справка                                  |   |  |
| ITbl      |                                  | sta           | rt_chrome.sh              |                    | (                    | 8                          |                                          | 4 |  |
| 【 Докумен | sleep 10<br>/usr/bin/<br>incogni | google<br>too | e-chrome-s<br>disable-pin | table –<br>nch ––o | -url htt<br>verscrol | p://localho<br>l-history-n | st:3002kiosk<br>avigation=0 <b>&amp;</b> | : |  |

Узнать какой можно, выполнив команду *ls /usr/bin* обычно это «Firefox» или «Chromium»

| 🔊 testroot : bas | h — Терминал Fl | ly     |         | - | . 🗆 |
|------------------|-----------------|--------|---------|---|-----|
| Файл Правка      | Настройка Сг    | правка |         |   |     |
| 🗳 💁 🗐            | ls ·            | ~ 📀    |         |   |     |
| chage            |                 |        | p7zip   |   |     |
| chattr           |                 |        | pacat   |   |     |
| chcon            |                 |        | pack200 |   |     |
| chfn             |                 |        | pacmd   |   |     |
| chromium         |                 |        | pactl   |   | ( ) |
| chrt             |                 |        | padsp   |   |     |
| chsh             |                 |        | pager   |   |     |
| cifsdd           |                 |        | painter |   |     |
| ckbcomp          |                 |        | pamon   |   |     |
|                  |                 |        | ue loca |   |     |

После изменения не забыть сохранить файл.

# Настройка верификации

Для верификации терминала требуется получить ключ в поддержке и поместить его в файл

«/opt/Quasar4Launcher/Quasar4Terminal\_client/config.json» в поле «Access token»

| 2       | config.json — Kate |                                                                           |                                                                      |                                                                                                    |                                                              |                                                             |                                                                    |                                   |  |
|---------|--------------------|---------------------------------------------------------------------------|----------------------------------------------------------------------|----------------------------------------------------------------------------------------------------|--------------------------------------------------------------|-------------------------------------------------------------|--------------------------------------------------------------------|-----------------------------------|--|
| Фай     | іл                 | Правка                                                                    | Вид                                                                  | Закладки                                                                                                    | Сеанс                                                        | Сервис                                                      | Настройка                                                          | Спра                              |  |
| II      | config.json 🛛 🛞    |                                                                           |                                                                      |                                                                                                    |                                                              |                                                             |                                                                    |                                   |  |
| 【 Докум |                    | "TITLE"<br>"SERVIC<br>"ACCESS<br>OYW11Ij<br>KEljEg0<br>bmo4UIw<br>"SERVIC | : "COI<br>E_PRII<br>5_TOKEI<br>010KLI<br>0JTQ1dI<br>0gVhHsI<br>E_URL | NFIG",<br>NT_URL": " <br>N":"eyJhbG<br>QtdGA0LzQul<br>Ci0KHQmtCQ<br>Ci0KHQmtCQ<br>CIIavM40Srl<br>": "http:// | nttp://<br>ciOiJIU:<br>NC90LDQ<br>3K8g0J_1<br>3k"<br>/10.11. | localhos<br>zI1NiIsI<br>uyDQkdCji<br>QntCb0Jji<br>148.22:80 | t:8000/prin<br>nR5cCI6IkpX<br>0Jcg0JLQniD<br>QmtCb0JjQnd<br>080/", | t",<br>VCJ9.e<br>QktCT0<br>CYØJr( |  |

После активации процесс установки завершен.

## Запуск терминала

Для запуска Терминала нужно выполнить файл «/opt/Quasar4Launcher/Quasar4Terminal/start.sh»

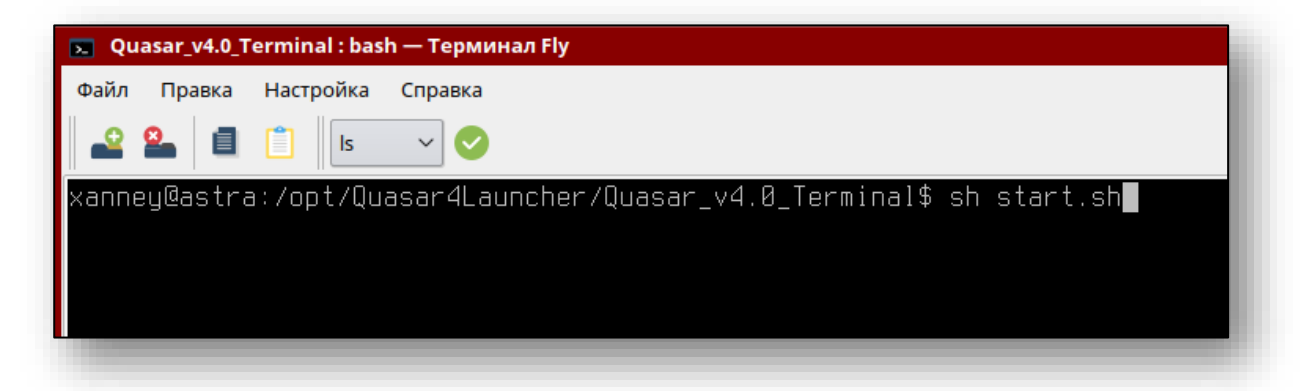

Так же запустить Терминал можно, открыв стартовое меню, в нём выбрать пункт, «Прочие» или воспользоваться поиском, после чего в списке найти ярлык «Квазар 4 Терминал».

| 🔊 Приложения Места Система |                       |
|----------------------------|-----------------------|
| 🞝 Аудио и видео            | •                     |
| 🄏 Графика                  | •                     |
| 🚱 Интернет                 | •                     |
| 🦞 Офис                     | •                     |
| 💾 Прочие                   | 🕨 匚 Квазар 4 Терминал |
| 😳 Системные                | •                     |
| 궁 Специальные возможности  | •                     |
| 🎇 Стандартные              | •                     |
|                            |                       |

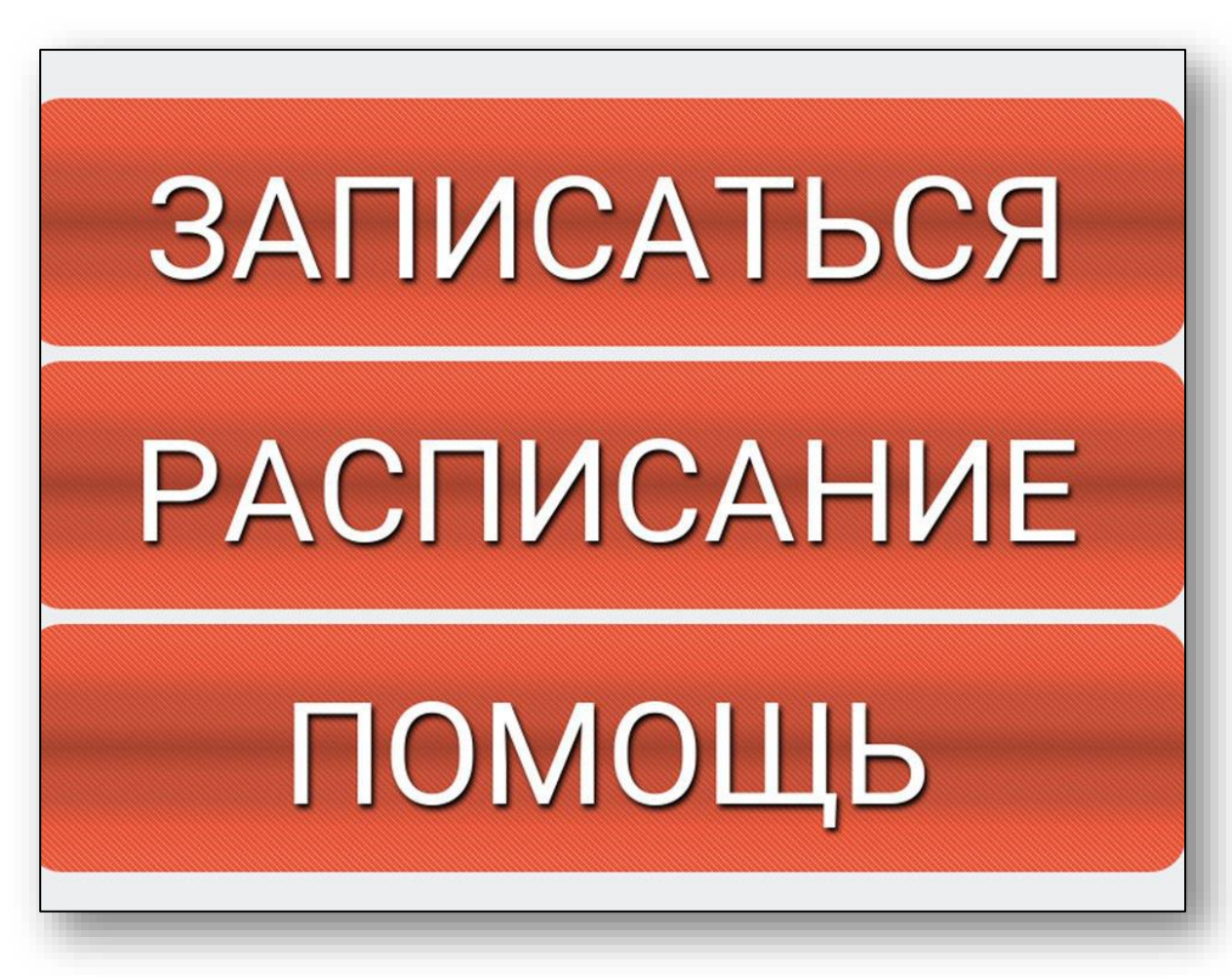

После запуска откроется браузер в режиме киоска.